# **Sixth Form Indicative Options**

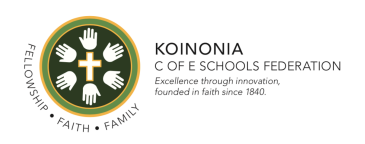

Dear Year 11 students, parents and carers,

We hope you have found the Sixth Form information you've received so far, including the recent open event and interviews, informative and helpful. Below, please find guidance on how to select your child's preferred post-16 options. This indicative options process is intended to help students clarify their preferred subjects and courses next year, and it will also help us to finalise 'options blocks' for the final application process carried out in January. The deadline for completing this indicative options process is Friday 3 December; thank you in advance for doing so.

More guidance on completing this online options process can also be found in <u>Mr Greenwood's Loom video</u> <u>explanation</u>. If you have any difficulties, please contact the school via Ms O'mard, PA to the Principal: <u>romard@koinoniafederation.com</u>.

Yours sincerely,

Tom Greenwood Vice Principal

### Step 1 – Receiving Your Invitation

On 29 November, parents will receive an email to the primary contact email address we have for your child from <u>noreply@sims.co.uk</u> with the subject St *Mary Magdalene CE All Through School invites you to SIMS Parent*; an example of how this may appear is show below. Click on the link that says "Accept Invitation" or use the link provided.

|   | St Mary Mag                  | dalene CE All Through School invites you to SIMS Parent Intervention                                                                                                    |                              |   | ē | Ø |
|---|------------------------------|----------------------------------------------------------------------------------------------------|------------------------------|---|---|---|
| - | noreply@sims.co.u<br>to me + | κ.                                                                                                    | 14:00 (0 minutes ago)        | ☆ | 4 | : |
|   |                              | Hi                                                                                                    |                              |   |   |   |
|   |                              | You're invited to start using SIMS Parent to manage your child's personal details at St Mar<br>CE All Through School. If enabled by the school, you can also view child's attendance, sch<br>homework assignments and more. | y Magdalene<br>nool reports, |   |   |   |
|   |                              | Simply accept this invitation and register within 90 days.                                                                                                    |                              |   |   |   |
|   |                              | Accept Invitation                                                                                                    |                              |   |   |   |
|   |                              | If the button above doesn't work, copy and paste the following link into your browser.                                                                                                    |                              |   |   |   |
|   |                              | https://id.sims.co.uk/registration/home/soscode                                                                                                    |                              |   |   |   |
|   |                              | Should you need to enter it, your personal invite code is: 8R9RX9R643                                                                                                    |                              |   |   |   |
|   |                              |                                                                                                    |                              |   |   |   |
|   |                              | Once you've registered you can sign in using your web browser at <u>www.sims-parent.co.uk</u><br>You can also use the app for convenience when you're out and about.                                                        |                              |   |   |   |
|   |                              | Consider Diay                                                                                                    |                              |   |   |   |

### Step 2 – Setting Up Your Account

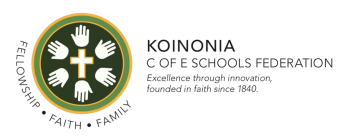

By following the link in the email, you can sign in to SIMS parent and therefore begin the options process. Please sign in with your personal Office 365, Google, Twitter, Facebook, Microsoft or Apple account. The only one that will not work is the SIMS ID option. This may look something like the screenshot below.

|                                             | Capita                                  |                    |
|---------------------------------------------|-----------------------------------------|--------------------|
|                                             | Register your account for SIMS products |                    |
|                                             | Sign in to SIMS ID                      |                    |
|                                             | Sign in with Facebook                   |                    |
|                                             | Sign in with Twitter                    |                    |
|                                             | G Sign in with Google                   |                    |
|                                             | Sign in with Microsoft                  |                    |
|                                             | 1 Sign in with Office 365               |                    |
|                                             | É Sign in with Apple ID                 |                    |
|                                             |                                         |                    |
| Capita Hosted Services: Service Status page |                                         | Secured by SIMS ID |

Your details will then be confirmed; you should see a screen like one of the two examples below.

| SIMS                                                                                                    | Hein                      |  |  |  |  |  |  |  |
|----------------------------------------------------------------------------------------------------|---------------------------|--|--|--|--|--|--|--|
| Registration                                                                                                |                           |  |  |  |  |  |  |  |
| You will have received a new service invite code from either Capita SIMS or from your school administrator. |                           |  |  |  |  |  |  |  |
| Please enter the code below a                                                                               | nd tap or click Register. |  |  |  |  |  |  |  |
| Name                                                                                                    | (not you?)                |  |  |  |  |  |  |  |
| Signed in with                                                                                              | Google                    |  |  |  |  |  |  |  |
| Invitation Code                                                                                             | 8R9RX9R643                |  |  |  |  |  |  |  |
|                                                                                                    | Register                  |  |  |  |  |  |  |  |
|                                                                                                    |                           |  |  |  |  |  |  |  |

© 2021 - Capita Education Software Solutions

and the second

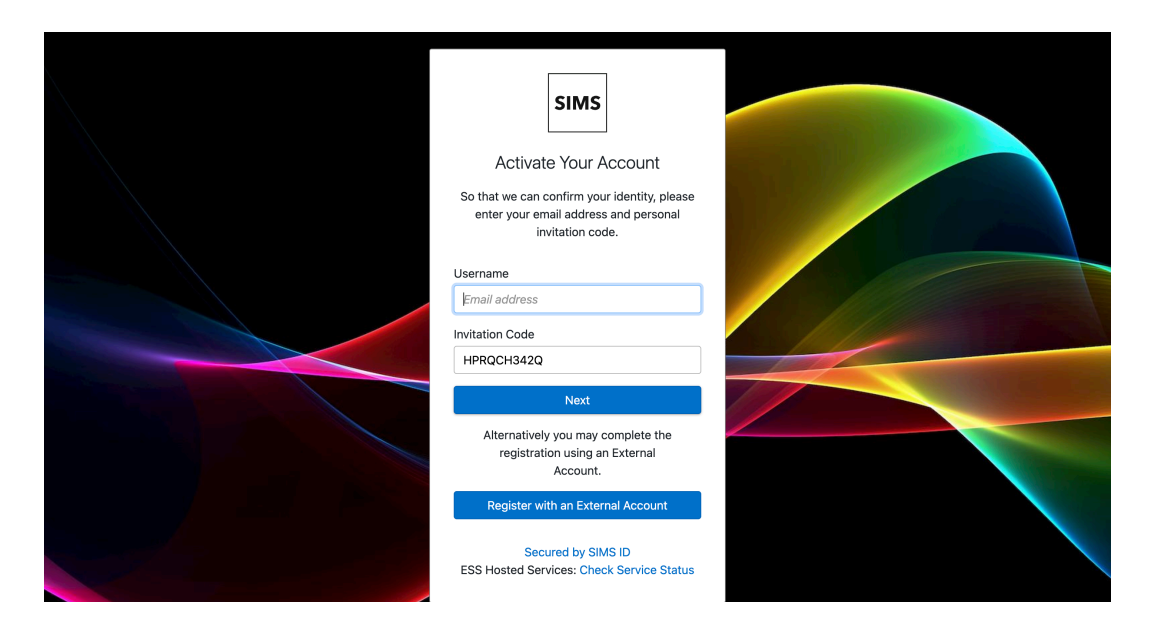

On the next screen, you will be asked to confirm your child's date of birth for authentication purposes.

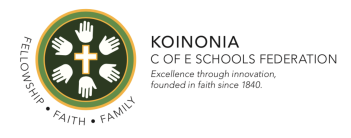

| SIMS                                                                                                    |  |
|----------------------------------------------------------------------------------------------------|--|
| Account Registration<br>So that we can confirm your identity, please                                        |  |
| answer your security question below.<br>What is the date of birth of one of your<br>children at the school? |  |
| 12/12/2005<br>Next                                                                                          |  |
| Secured by SIMS ID<br>ESS Hosted Services: Check Service Status                                             |  |
|                                                                                                    |  |

# Step 3 – Signing In

You should now be able to log in to SIMS Options Online by selecting 'SIMS Options' from the SIMS Parent home page.

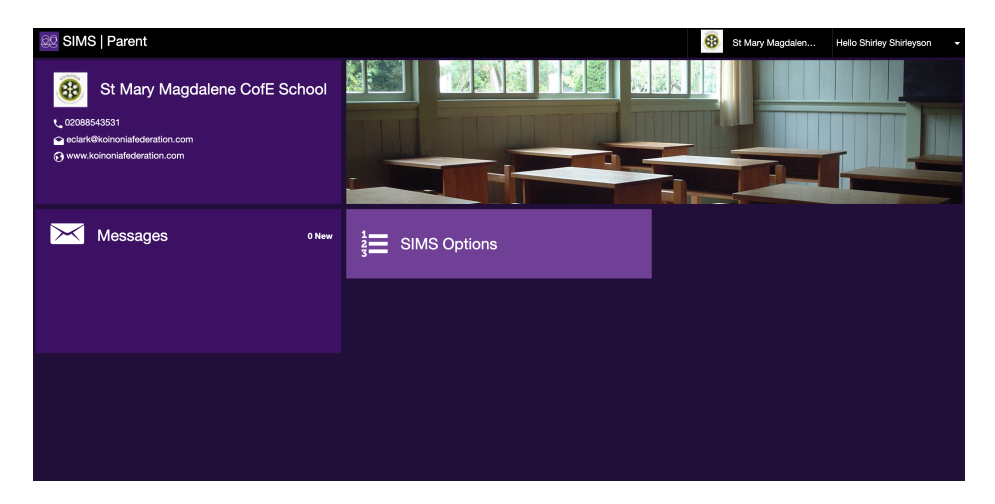

You may log in as many times as you wish before the options close on 3 December. Any time you wish to log in, simply go to the website <u>www.sims-options.co.uk</u> and sign in with the online service you used when you set up your account (e.g. Google or Facebook).

### Step 4 – Making Options Choices

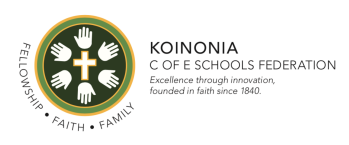

When you log in you will see a screen like the one below. Please read through the information carefully and refer to the Sixth Form Prospectus when making your selections.

| ome                                                                                                    |                    |                                                                                                    |          | 🐣 🦻                                                                                                    | AREN  |
|----------------------------------------------------------------------------------------------------|--------------------|----------------------------------------------------------------------------------------------------|----------|----------------------------------------------------------------------------------------------------|-------|
| Student Choices –                                                                                                    |                    |                                                                                                    |          |                                                                                                    |       |
| A-Levels and BTECs                                                                                                    |                    |                                                                                                    |          | My Choices in Order of Preference                                                                        | (To   |
| Please select two, three or four courses in order of preference                                                           | :e.                |                                                                                                    |          | To change your order of preference select a choice and clic                                              | k tł  |
| t Mary Magdalene Sixth Form offers a range of A-Levels and<br>TEC National Extended Certificate (equivalent to one A-Leve | BTECs. After ea    | ach subject name you can see if they are an A-Level (GCE Ad<br>tional Diploma (equivalent to two A-Levels). | /anced), | the list you would like to move it to.                                                                   | _     |
| lease note that if you take a BTEC National Diploma, this co                                                              | unts as two cou    | irses and means that you will probably only select one other                                                | course.  | No courses selected.                                                                                     |       |
| ou have chosen 0 of 4 v courses and 0 of 1 v rese                                                                         | rves from this lis | t                                                                                                    |          | My Reserves in Order of Preference                                                                       | (Tot  |
| Art and Design: Fine Art GCE Advanced                                                                                     | Reserve            | BTEC Applied Science (2) BTEC National Diploma                                                              | ]        | To change your order of preference select a reserve and cli<br>in the list you would like to move it to. | ck tl |
| BTEC Applied Science BTEC National Extended certificate                                                                   | Reserve            | Biology GCE Advanced                                                                                        | Reserve  | No reserves selected.                                                                                    |       |
| BTEC Business (2) BTEC National Diploma                                                                                   |                    | BTEC Business BTEC National Extended certificate                                                            | Reserve  |                                                                                                    |       |
| Chemistry GCE Advanced                                                                                                    | Reserve            | BTEC Computing BTEC National Extended certificate                                                           | Reserve  |                                                                                                    |       |
| Design Technology:Product Design GCE Advanced                                                                             | Reserve            | English Language and Literature GCE Advanced                                                                | Reserve  |                                                                                                    |       |
| English Literature GCE Advanced                                                                                           | Reserve            | Economics GCE Advanced                                                                                      | Reserve  |                                                                                                    |       |
| Further Maths GCE Advanced                                                                                                | Reserve            | French GCE Advanced                                                                                         | Reserve  |                                                                                                    |       |
| Graphic Communication GCE Advanced                                                                                        | Reserve            | Geography GCE Advanced                                                                                      | Reserve  |                                                                                                    |       |
| Politics GCE Advanced                                                                                                    | Reserve            | History GCE Advanced                                                                                        | Reserve  |                                                                                                    |       |
| Maths GCE Advanced                                                                                                    | Reserve            | Media Studies GCE Advanced                                                                                  | Reserve  |                                                                                                    |       |
| BTEC Performing Arts BTEC National Extended certificate                                                                   | Reserve            | Physics GCE Advanced                                                                                        | Reserve  |                                                                                                    |       |
| Philosophy, Religion and Ethics GCE Advanced                                                                              | Reserve            | Psychology GCE Advanced                                                                                     | Reserve  |                                                                                                    |       |
| Sociology GCE Advanced                                                                                                    | Reserve            | Spanish GCE Advanced                                                                                        | Reserve  |                                                                                                    |       |
| BTEC Sport BTEC National Extended certificate                                                                             | Reserve            | )                                                                                                    |          |                                                                                                    |       |

To select your child's preferred options, click on the name of the subjects your child wishes to choose. A selected choice will be highlighted in blue (see below left) and appear in the list of choices on the right hand side of the screen (see below right).

|                                        |                             | the position in the list you would like               |
|----------------------------------------|-----------------------------|-------------------------------------------------------|
| English Literature GCE Advanced Choice | Economics GCE Advanced      | English Literature<br>GCE Advanced A-Levels and BTECs |
| Further Maths GCE Advanced             | French GCE Advanced         | CE Advanced A-Levels and BTECs                        |
| Graphic Communication GCE Advanced     | Geography GCE Advanced      | Politics                                              |
| Politics GCE Advanced Choice           | History GCE Advanced Choice | GCE Advanced A-Levels and BTECs                       |

To change your order of preference select a choice and click e to move it to.

My Choices in Order of Preference

As well as A-Levels, we also offer a range of BTECs; please note that some of these (National Extended Certificates) are equivalent to one A-Level; others (National Diplomas) are equivalent to two A-Levels and count as two 'choices'. Please see below for how this might appear if a student selected a BTEC Applied Science National Diploma and a BTEC Performing Arts National Extended Certificate.

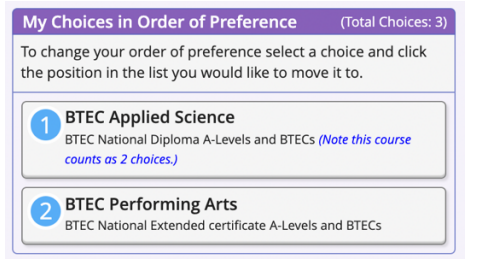

Most students will wish to select three A-Levels or BTECs although the highest achieving students may wish to select four A-Levels/BTECs.

### Step 5 - Adjusting Orders of Preference

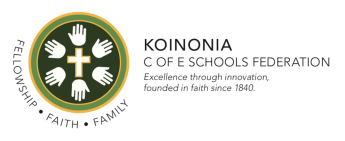

Choices automatically appear in the order they have been selected. However, please ensure they are in the order of preference. To alter the order, you can swap the options around by clicking on the options you wish to move around (see below).

| My Choices in Order of Preference                                                                                      | (Total Choices: 3) |  |  |  |  |
|----------------------------------------------------------------------------------------------------|--------------------|--|--|--|--|
| To change your order of preference select a choice and click<br>the position in the list you would like to move it to. |                    |  |  |  |  |
| GCE Advanced A-Levels and BTECs                                                                                        |                    |  |  |  |  |
| Click again to deselect or click another course to change preference.                                                  |                    |  |  |  |  |
| English Literature                                                                                                    |                    |  |  |  |  |
| GCE Advanced A-Levels and BTECs                                                                                        |                    |  |  |  |  |
| 🗄 Click to move History here.                                                                                          |                    |  |  |  |  |
| 3 Politics                                                                                                    |                    |  |  |  |  |
| CL Advanced Actevels and DTECS                                                                                         |                    |  |  |  |  |
|                                                                                                    |                    |  |  |  |  |

# Step 6 – Selecting a Reserve Option

You may also select a 'reserve' – this is useful in the event that a subject cannot be offered next year. To do this, click on the 'Reserve' button to the right of the subjects which will cause the subject to appear in orange (see below left). This reserve choice will then appear in the 'My Reserves' list (see below right).

| My Reserves in Order of<br>Preference                                                                                | (Total Reserves: 1) |  |  |
|----------------------------------------------------------------------------------------------------|---------------------|--|--|
| To change your order of preference select a reserve and click the position in the list you would like to move it to. |                     |  |  |
| Economics<br>GCE Advanced A-Levels and BTECs                                                                         |                     |  |  |

Economics GCE Advanced Reserve Reserve

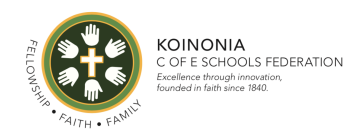

### Step 7 – Saving Your Choices

Finally and importantly, please tick the 'Parent/Carer Approval' box and click the save button at the top left of the screen. There is a space to write in some comments; however, please note that these can not be responded to, and if you wish to discuss any of this further, we ask that you please contact the school.

| Home and a second second |         |                                                        |         |                                                                                                    |  |  |  |
|----------------------------------------------------------------------------------------------------|---------|--------------------------------------------------------|---------|----------------------------------------------------------------------------------------------------|--|--|--|
| Student Chaices –                                                                                                    |         |                                                        |         |                                                                                                    |  |  |  |
| Save                                                                                                    |         |                                                        |         |                                                                                                    |  |  |  |
| Art and Design: Fine Art GCE Advanced                                                                                                    | Reserve | BTEC Applied Science (2) BTEC National Diploma         |         | BIEC National Extended Certificate A-Levels and BIECs                                                                             |  |  |  |
| BTEC Applied Science BTEC National Extended certificate                                                                                                    | Reserve | Biology GCE Advanced                                   | Reserve | BIEC Performing Arts<br>BTEC National Extended certificate A-Levels and BTECs                                                     |  |  |  |
| BTEC Business (2) BTEC National Diploma                                                                                                    |         | BTEC Business BTEC National Extended certificate of Ce | Reserve |                                                                                                    |  |  |  |
| Chemistry GCE Advanced                                                                                                    | Reserve | BTEC Computing BTEC National Extended certificate      | Reserve | My Reserves in Order of Preference (Total Reserves: 0) To change your order of preference select a reserve and click the position |  |  |  |
| Design Technology:Product Design GCE Advanced                                                                                                    | Reserve | English Language and Literature GCE Advanced           | Reserve | in the list you would like to move it to.                                                                                         |  |  |  |
| English Literature GCE Advanced                                                                                                    | Reserve | Economics GCE Advanced                                 | Reserve | No reserves selected.                                                                                                    |  |  |  |
| Further Maths GCE Advanced                                                                                                    | Reserve | French GCE Advanced                                    | Reserve |                                                                                                    |  |  |  |
| Graphic Communication GCE Advanced                                                                                                    | Reserve | Geography GCE Advanced                                 | Reserve |                                                                                                    |  |  |  |
| Politics GCE Advanced                                                                                                    | Reserve | History GCE Advanced                                   | Reserve |                                                                                                    |  |  |  |
| Maths GCE Advanced                                                                                                    | Reserve | Media Studies GCE Advanced                             | Reserve |                                                                                                    |  |  |  |
| BTEC Performing Arts BTEC National Extended certificate                                                                                                    | Reserve | Physics GCE Advanced                                   | Reserve |                                                                                                    |  |  |  |
| Philosophy, Religion and Ethics GCE Advanced                                                                                                    | Reserve | Psychology GCE Advanced                                | Reserve |                                                                                                    |  |  |  |
| Sociology GCE Advanced                                                                                                    | Reserve | Spanish GCE Advanced                                   | Reserve |                                                                                                    |  |  |  |
| BTEC Sport BTEC National Extended certificate                                                                                                    | Reserve |                                                        |         |                                                                                                    |  |  |  |
|                                                                                                    |         |                                                        |         |                                                                                                    |  |  |  |
| ▼ Parent/Carer Approval                                                                                                    |         |                                                        |         |                                                                                                    |  |  |  |
| Parent/Carer Approval                                                                                                    |         |                                                        |         |                                                                                                    |  |  |  |
| Add any comments here                                                                                                    |         |                                                        |         |                                                                                                    |  |  |  |
|                                                                                                    |         |                                                        |         |                                                                                                    |  |  |  |
|                                                                                                    |         |                                                        |         |                                                                                                    |  |  |  |
|                                                                                                    |         |                                                        |         |                                                                                                    |  |  |  |

Finally, please remember that the deadline for completing this indicative options process is Friday 3 December.

Yours sincerely,

Tom Greenwood Vice Principal